## GUIA PARA EL INGRESOS A LAS AULAS DE MOODLE EN LA PARA LAS CATEDRAS VIRTUALES EN EL PERIODO 2024-2

- 1. Ingrese por la página institucional <u>Universidad de Pamplona</u> (unipamplona.edu.co).
- 2. Seleccione el ícono de Moodle en la menú de banner:

| ₿ GOV.CO                                                                                                    |                                                                                                    |                                                                                                    |
|----------------------------------------------------------------------------------------------------|----------------------------------------------------------------------------------------------------|----------------------------------------------------------------------------------------------------|
| 🖂 🔎 🏦 🖳 🔌 🧴                                                                                                    | 🐝 D 🛞                                                                                                    | Lunes 9 de Septiembre de 2024 Actualizado: 05/09/2024 05:35 PM                                                                                                    |
| UNIVE<br>Formand                                                                                                    | RSIDAD DE <b>PAMPLONA</b><br>o líderes para la construcción de un<br>nuevo país en paz<br>Aspirantes Universidad Rectoria                                                                                                    | Organismos Acreditación Dependencias SIG Concursos                                                                                                    |
| × Acreditada<br>Institucionalmente<br>en Alta Calidad                                                                               | 221<br>Recordinators<br>Acceditados<br>Administración de Empresas<br>Ingeniería de Alimentos<br>Ingeniería Mecti<br>Ingeniería Mecti<br>Concintaure a Educación Infanti<br>Indecinitarue a Educación Infanti<br>Mechcina Veterinaria<br>Mechcina Veterinaria<br>Mechcina Veterinaria | logia Comunicación Social Economia Filosofía<br>de Sistemas Ingeniería Electronica Electrónica<br>clanica IIngeniería Mecatrónica ILicenciatura en Educación Física<br>Lenguas Extranjeras I Maestría en Controles Industriales<br>supacional |
|                                                                                                    | Atención al ciudadano   Transparencia   Participa                                                                                                    | a   Línea atención 🧬                                                                                                    |
| Docente de la Unipamplona<br>lideró charla en torno a la<br>realidad aumentada: eje<br>temático de la Fiesta del Libro<br>de Cúcuta |                                                                                                    |                                                                                                    |

3. Ingrese por el botón de "Ingresar a Moodle asignaturas virtuales 2024-2"

| Moodle asignaturas <b>PRESENCIALES</b>                                                                                                    |  |  |  |  |  |  |  |
|----------------------------------------------------------------------------------------------------|--|--|--|--|--|--|--|
| Creación de Cursos                                                                                                    |  |  |  |  |  |  |  |
| Conozca el procedimiento para la solicitud de creación de cursos nuevos                                                                                |  |  |  |  |  |  |  |
| Guía para la solicitud de creación de cursos nuevos                                                                                                    |  |  |  |  |  |  |  |
| Cursos presenciales                                                                                                    |  |  |  |  |  |  |  |
| Ingrese al curso a través del botón correspondiente a la Facultad a la cual pertenece la asignatura.                                                   |  |  |  |  |  |  |  |
| Artes y Humanidades Ciencias Agrarias Ciencias Básicas Ciencias Económicas y Empresariales Ciencias de la Educación   Ingenierías y Arquitectura Salud |  |  |  |  |  |  |  |
| Moodle asignaturas VIRTUALES                                                                                                    |  |  |  |  |  |  |  |
| Ingrese a las asignaturas virtuales soportadas en Moodle: Cátedra Faría - Habilidades                                                                  |  |  |  |  |  |  |  |
| Comunicativas - Educación Ambiental - Formación Ciudadana y Cultura de la Paz                                                                          |  |  |  |  |  |  |  |
| Ingresar a Moodle Asignaturas Virtuales 2024-2 Ingresar a Moodle Distancia y Maestrías virtuales                                                       |  |  |  |  |  |  |  |
| Recursos, manuales y Tutoriales                                                                                                    |  |  |  |  |  |  |  |

4. Llegará a una página con las indicaciones de su usuario que corresponde al usuario del Campus TI o Vortal y allí en una encontrará las indicaciones de la clave inicial al sistema.

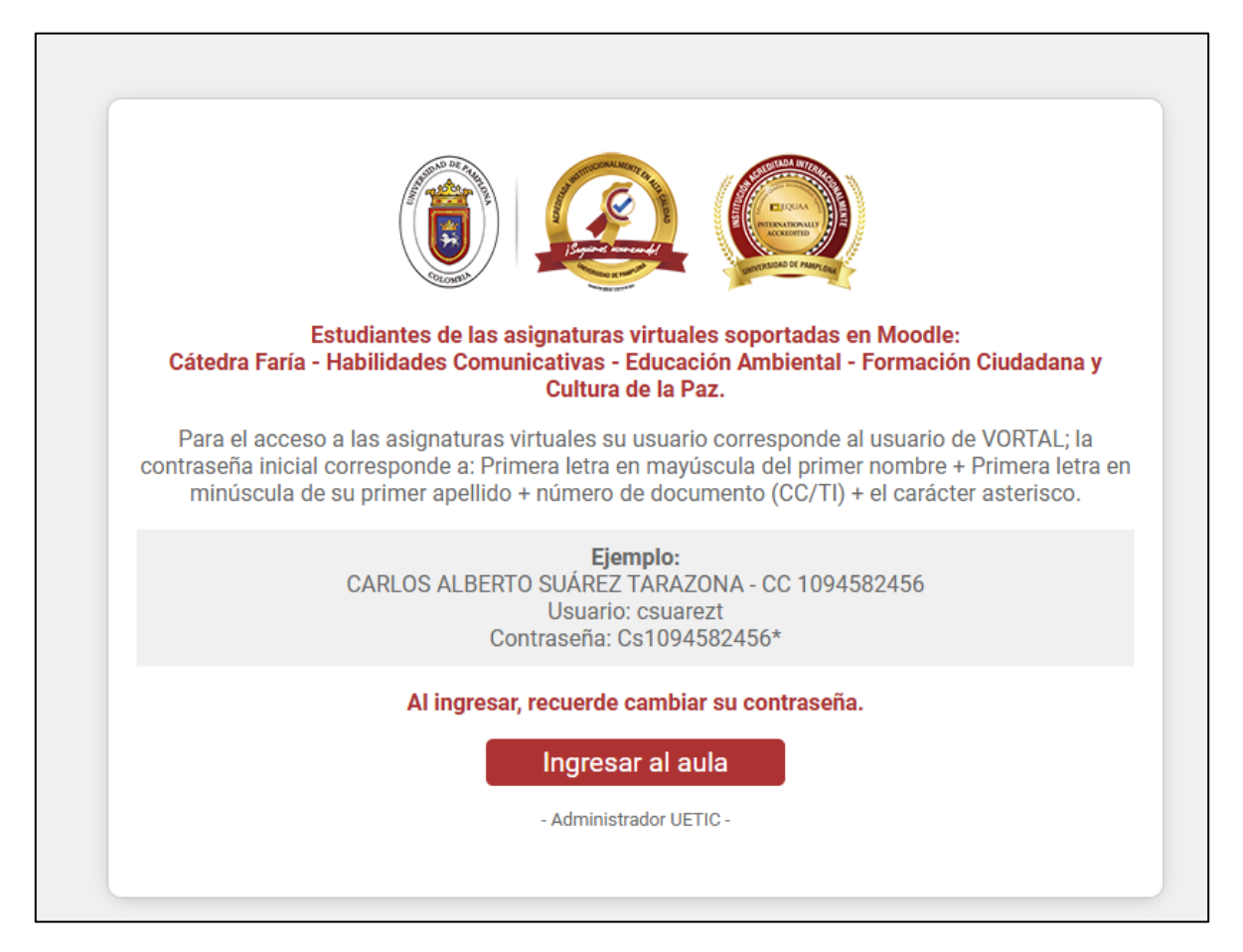

Una vez identificada su clave de click en el botón rojo "Ingresar al Aula"

5. Ingrese su usuario y contraseña :

| THE REAL PROPERTY OF THE REAL PROPERTY OF THE REAL |
|----------------------------------------------------------------------------------------------------|
| admin                                                                                                    |
| Contraseña                                                                                                    |
| Acceder                                                                                                    |
| ¿Olvidó su contraseña?                                                                                                    |
| Español - Internacional (es) 🗸 Aviso de Cookies                                                                                                    |

## 6. Has ingresado al aula Moodle para asignaturas virtuales.

| Página Principal Área persor | al Mis cursos     | Administración del sitio                             |                                                              |                                                        |   | <b>\$</b> | AU | ~ |
|------------------------------|-------------------|------------------------------------------------------|--------------------------------------------------------------|--------------------------------------------------------|---|-----------|----|---|
|                              | <b>Mi</b><br>Vist | S CUTSOS<br>a general de curso                       |                                                              |                                                        | : |           |    |   |
|                              | Tod               | los ~ 🛛 Buscar                                       | Ordenar por nombre del curso                                 | o v Tarjeta v                                          |   |           |    |   |
|                              |                   |                                                      | -6+A                                                         |                                                        |   |           |    |   |
|                              | EV/<br>EV/        | ALUACION PRIMER MOMENTO<br>ALUACION RAE ING SISTEMAS | EVALUACION SEGUNDO<br>MOMENTO<br>EVALUACION RAE ING SISTEMAS | Seminario de Investigación 1<br>Postgrados Unipamplona |   |           |    |   |
|                              |                   | :                                                    | :                                                            |                                                        | : |           |    |   |